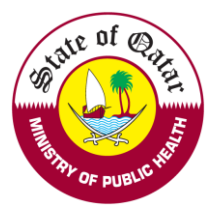

# C. Apply for Licensing User manual

On approval of evaluation from DHP, the applicant can apply for licensing.

Enter applicant's DHP account Username and password on login tab.

| Login/Sign In | Register/Sign Up | Guidelines |
|---------------|------------------|------------|
| Login         |                  |            |
| Username      |                  |            |
| Please enter  | your User Name   |            |
| Password      |                  |            |
| Please enter  | your Password    |            |
| Sign In 🕇     | d                |            |

# 1. After Successful login, kindly choose Apply for Licensing

| Requests                             | Welcome: Te     | est Account - You m  | nay perform the following | q actions:               |                        |                       |        |         |
|--------------------------------------|-----------------|----------------------|---------------------------|--------------------------|------------------------|-----------------------|--------|---------|
| Apply for Evaluation                 |                 |                      | •••                       | -                        |                        |                       |        |         |
| pply for Additional Place of<br>Vork | View & track st | atus of my requests  |                           |                          |                        |                       |        |         |
| pply for Temporary License           | Search          |                      |                           |                          |                        |                       |        |         |
| ply for Licensing                    | Request Type:   |                      | Request Status:           | F                        | Request Date From:     | Request Date 1        | io:    |         |
| ply for Change Place of<br>rk        | Select          |                      | ▼ Select                  | •                        |                        | <b>#</b>              |        | ŧ       |
| rint :                               | Q Saarab        |                      |                           |                          |                        |                       |        |         |
| Contact Information                  |                 |                      |                           |                          |                        |                       |        |         |
|                                      | Request No.     | Request Type         | Applicant Submission Date | Date of submission to QC | CHP Date of Completion | Current Status        | Remove | Comment |
|                                      |                 | Apply for Evaluation | 29/03/2021                | 29/03/2021               | 30/03/2021             | Application Completed |        | 0       |

### 2. Please read through the declaration statements and click on the required points

| Personal Declaration  Are by declare the information and documents I provide to QCHP are true and verifiable to the best of my knowledge and I bear responsibility for any  undertake that I must inform QCHP of any past or current criminal charges or convictions. I will also inform the Council of any physical or mental conditions that are paradize my ability to provide quality health care. I also undertake that as long as I am licensed by QCHP I will provide them with any updates regarding the formation.  I there authorize the release of my license details and information shared with QCHP, including derogatory information, to the concerned authorities having a gittmate need for the information and release QCHP from all liability for the release of this information.  I hereby declare the above mentioned statements.  Are the the following scanned documents before you proceed with the application:  Q and P blice Clearance from Qatar Are the following scanned documents before you proceed with the application:  Q and P blice Clearance from Qatar P blice Clearance from Qatar P blice Clearance form Qatar P blice Clearance form Qatar P blice Clearance form Qatar P blice Clearance form Qatar P blice Clearance form Qatar P blice Clearance form P blice P blice Clearance form P blice P blice Clearance form P blice P blice Clearance form P blice P blice Clearance form P blice P blice Clearance form P blice P blice P blice P blice P blice P blice P blice P         | Personal Declaration                                                   | Personal and Professional Informatic                                              | n Medical Information                                     | Verification Report and Additional Information                                                               | Pay Fees and Submit Application                  |
|----------------------------------------------------------------------------------------------------|------------------------------------------------------------------------|-----------------------------------------------------------------------------------|-----------------------------------------------------------|----------------------------------------------------------------------------------------------------|--------------------------------------------------|
| ersonal Declaration  ersonal declaration  ersonal declaration  ersonal  ersonal declaration  ersonal  ersonal  ers       |                                                                        |                                                                                   |                                                           |                                                                                                    |                                                  |
| <ul> <li>Preserve declare the information and documents I provide to QCHP are true and verifiable to the best of my knowledge and I bear responsibility for any server declars.</li> <li>Indertake that I must inform QCHP of any past or current criminal charges or convictions. I will also inform the Council of any physical or mental conditions that a polarity or publicy to provide quality health care. I also undertake that as long as I am licensed by QCHP I will provide them with any updates regarding the orementioned.</li> <li>Inter authorize the release of my license details and information shared with QCHP, including derogatory information, to the concerned authorities having a gitnate need for the information and release QCHP from all liability for the release of this information.</li> <li>I hereby declare the above mentioned statements.</li> <li>I hereby declare the following scanned documents before you proceed with the application:</li> <li>QLD</li> <li>Police Clearance from Qatar</li> <li>Medical Fitness Report</li> <li>CPR certification report</li> <li>Confirmation that your certificate of good standing has been received by QCHP</li> <li>Define Report</li> <li>Confirmation that your certificate of good standing has been received by QCHP</li> </ul>                                                                                                    | ersonal Declarati                                                      | ion                                                                               |                                                           |                                                                                                    |                                                  |
| Indertake that I must inform QCHP of any past or current criminal charges or convictions. I will also inform the Council of any physical or mental conditions that<br>operafize my ability to provide quality health care. I also undertake that as long as I am licensed by QCHP I will provide them with any updates regarding the<br>orementioned.                                                                                                    | nereby declare the info<br>screpancies in the pres                     | rmation and documents I provide to C<br>sented particulars.                       | CHP are true and verifial                                 | ble to the best of my knowledge and I bear respor                                                            | sibility for any                                 |
| <pre>further authorize the release of my license details and information shared with QCHP, including derogatory information, to the concerned authorities having a gitimate need for the information and release QCHP from all liability for the release of this information. a) hereby declare the above mentioned statements. elease make sure you have the following scanned documents before you proceed with the application: a) Declaration from Qatar b) Police Clearance from Qatar b) Police Clearance from Qatar b) Police Clearance from Qatar b) Police Clearance (as required by your scope of practice) b) Primary source verification report c) Confirmation that your certificate of good standing has been received by QCHP b) Police Decention b) Police Decention b) Police Decention b) Police Decention b) Police Clearance from Qatar b) Police Clearance from Qatar b) Police Clearance (as required by your scope of practice) b) Primary source verification report c) Primary source verification freport c) Primary source verificate of good standing has been received by QCHP c) Police Decention b) Police Decention b) Police Decention b) Police Clearance from Police c) Primary source verificate of good standing has been received by QCHP c) Police Decention b) Police Decention b) Police Decention b) Police Decention b) Police Clearance from Police b) Police Clearance from Police b) Police Clearance from Polic</pre> | undertake that I must ir<br>opardize my ability to p<br>forementioned. | nform QCHP of any past or current cri<br>provide quality health care. I also unde | ninal charges or conviction<br>rtake that as long as I an | ons. I will also inform the Council of any physical or<br>n licensed by QCHP I will provide them with any up | r mental conditions that<br>odates regarding the |
| I hereby declare the above mentioned statements.                                                                                                    | further authorize the re<br>gitimate need for the ir                   | lease of my license details and informan<br>nformation and release QCHP from all  | ation shared with QCHP,<br>liability for the release o    | including derogatory information, to the concerned of this information.                                      | d authorities having a                           |
| ease make sure you have the following scanned documents before you proceed with the application:<br>QID<br>Police Clearance from Qatar<br>Medical Fitness Report<br>CPR certificates (as required by your scope of practice)<br>Primary source verification report<br>Confirmation that your certificate of good standing has been received by QCHP                                                                                                    | I hereby declare the                                                   | above mentioned statements.                                                       |                                                           |                                                                                                    |                                                  |
| Lease make sure you have the following scanned documents before you proceed with the application:          IQID         IPolice Clearance from Qatar         IMedical Fitness Report         ICPR certificates (as required by your scope of practice)         IPrimary source verification report         IConfirmation that your certificate of good standing has been received by QCHP                                                                                                    |                                                                        |                                                                                   |                                                           |                                                                                                    |                                                  |
| QID         Police Clearance from Qatar         Medical Fitness Report         CPR certificates (as required by your scope of practice)         Primary source verification report         Confirmation that your certificate of good standing has been received by QCHP                                                                                                    | lease make sure you h                                                  | have the following scanned docume                                                 | ents before you procee                                    | d with the application:                                                                                      |                                                  |
| Police Clearance from Qatar<br>Medical Fitness Report<br>ICPR certificates (as required by your scope of practice)<br>IPrimary source verification report<br>I Confirmation that your certificate of good standing has been received by QCHP                                                                                                    | QID                                                                    |                                                                                   |                                                           |                                                                                                    |                                                  |
| Medical Fitness Report<br>I CPR certificates (as required by your scope of practice)<br>I Primary source verification report<br>I Confirmation that your certificate of good standing has been received by QCHP                                                                                                    | Police Clearance from                                                  | n Qatar                                                                           |                                                           |                                                                                                    |                                                  |
| CPR certificates (as required by your scope of practice) Primary source verification report Confirmation that your certificate of good standing has been received by QCHP                                                                                                    | Medical Fitness Repo                                                   | ort                                                                               |                                                           |                                                                                                    |                                                  |
| Primary source verification report                                                                                                    | CPR certificates (as re                                                | equired by your scope of practice)                                                |                                                           |                                                                                                    |                                                  |
| Confirmation that your certificate of good standing has been received by QCHP                                                                                                    | Primary source verific                                                 | cation report                                                                     |                                                           |                                                                                                    |                                                  |
|                                                                                                    | Confirmation that you                                                  | ur certificate of good standing has b                                             | een received by QCHP                                      |                                                                                                    |                                                  |
|                                                                                                    |                                                                        |                                                                                   |                                                           |                                                                                                    |                                                  |
|                                                                                                    |                                                                        |                                                                                   |                                                           |                                                                                                    |                                                  |
| Save and Close Creset                                                                                                    | Save Save                                                              | e and Close X Close C Re                                                          | et                                                        |                                                                                                    | ← →                                              |

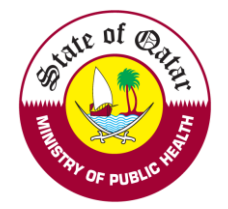

3. Please fill out all the information as per the asterisks

|                                                                                             | •                            |                            |                 | Mark and a                  |               |                                 | •                               |
|---------------------------------------------------------------------------------------------|------------------------------|----------------------------|-----------------|-----------------------------|---------------|---------------------------------|---------------------------------|
| Personal Declaration Personal a                                                             | and Professional Information | on Medi                    | cal Information | Verificatio                 | n Report and  | Additional Information          | Pay Fees and Submit Application |
| Personal and Professional Information                                                       |                              |                            |                 |                             |               |                                 |                                 |
| Personal Information                                                                        |                              |                            |                 |                             |               |                                 | •                               |
| First Name on Passport*                                                                     |                              | Middle Name(s) on Passpor  | t               |                             |               | Last Name on Passport*          |                                 |
| John                                                                                        |                              |                            |                 |                             |               | Doe                             |                                 |
| First Name on Passport - Arabic*                                                            |                              | Middle Name(s) on Passpor  | t - Arabic      |                             |               | Last Name on Passport - Arabic* |                                 |
|                                                                                             |                              |                            |                 |                             |               |                                 |                                 |
| Gender* Male                                                                                | -                            | Date of Birth*             |                 |                             | 曲             | Nationality*                    |                                 |
| Passport Number*                                                                            |                              | Passport Expiry Date*      |                 |                             |               |                                 |                                 |
| CM12345                                                                                     |                              | 04/04/2022                 |                 |                             | 曲             |                                 |                                 |
|                                                                                             |                              |                            |                 |                             |               |                                 |                                 |
| Personal Photo:                                                                             |                              |                            |                 |                             |               |                                 | •                               |
| Please select a file                                                                        |                              |                            |                 |                             |               |                                 |                                 |
| Maximum File Size is : 2 MB                                                                 |                              |                            |                 |                             |               |                                 |                                 |
| Photo1-Photo-1023362.JPG                                                                    |                              |                            |                 |                             |               | Ŵ                               |                                 |
| Circular (04-2014) - Required Specifications of the Personal Photograph for                 | Medical License Cards        |                            |                 |                             |               |                                 |                                 |
|                                                                                             |                              |                            |                 |                             |               |                                 |                                 |
| Profession                                                                                  |                              |                            |                 |                             |               |                                 | `                               |
| Profession*                                                                                 | -                            | Scope Of Practice*         |                 |                             | •             |                                 |                                 |
|                                                                                             | •                            |                            |                 |                             | -             |                                 |                                 |
| Vien Dotaile                                                                                |                              |                            |                 |                             |               |                                 |                                 |
| Visa Details                                                                                |                              |                            |                 |                             |               |                                 |                                 |
| Kindly attach both sides of your QID in one file                                            |                              |                            |                 | OID Scanned Copy            |               |                                 |                                 |
| 28635605506                                                                                 | 08/12/2022                   |                            | 曲               | Please select a file        |               |                                 |                                 |
|                                                                                             |                              |                            |                 | Maximum File Size is : 2 M  | в             |                                 |                                 |
|                                                                                             |                              |                            |                 | CM1-QID-207664.jpg          |               |                                 |                                 |
|                                                                                             |                              |                            |                 |                             |               |                                 |                                 |
| Passport Scanned Copy                                                                       |                              |                            | ~               | National Number             |               |                                 |                                 |
| Please select a file                                                                        |                              |                            |                 | National Number             |               |                                 |                                 |
| Maximum File Size is : 2 MB. Allowed file extensions are .PDF, .JPG                         | , .DOC/.DOCX, .PNG & .GIF    |                            |                 | National Inf Convert        |               |                                 |                                 |
| Attachments                                                                                 |                              | Remove                     |                 | Please select a file        | osd your Home | country National Id             |                                 |
| Employer account-Passport-207884.pdf                                                        |                              | 1                          |                 | Maximum File Size is :      | 2 MB          |                                 |                                 |
|                                                                                             |                              |                            |                 |                             |               |                                 |                                 |
|                                                                                             |                              |                            |                 |                             |               |                                 |                                 |
| Place of work                                                                               |                              |                            |                 |                             |               |                                 |                                 |
| If your potential place of work is not already licensed, please select     Institution Taxo | "Under Process".             |                            |                 | Institution                 |               |                                 |                                 |
| Semi Governmental                                                                           |                              |                            | -               | Provisional-Complementary N | /ledicine     |                                 | -                               |
|                                                                                             |                              |                            |                 |                             |               |                                 |                                 |
| Contact Information                                                                         |                              |                            |                 |                             |               |                                 |                                 |
| The following information will be used to contact you                                       | J. Please make sure w        | ou enter accurate and vali | id contacts     |                             |               |                                 |                                 |
| Mobile Number*                                                                              | mane sure y                  | Email Address*             |                 |                             |               |                                 |                                 |
| 00918136880010                                                                              |                              | complementarymedicine®w    | vipro.com       |                             |               |                                 |                                 |
| Address / P.O Box*                                                                          |                              |                            |                 |                             |               |                                 |                                 |
| SCH                                                                                         |                              |                            |                 |                             |               |                                 |                                 |
|                                                                                             |                              |                            |                 |                             | 11            |                                 |                                 |
|                                                                                             |                              |                            |                 |                             |               |                                 |                                 |
| Police Clearance Documents                                                                  |                              |                            |                 |                             |               |                                 |                                 |
|                                                                                             |                              |                            |                 |                             |               |                                 |                                 |
| Presse attach your police clearance from Qatar.                                             |                              |                            |                 |                             |               |                                 |                                 |
| Maximum File Size is : 2 MB. Allowed file extensions are .PDF, J                            | PG, .DOC/.DOCX, .PNG & .GI   | F                          |                 |                             |               |                                 | h                               |
|                                                                                             |                              |                            |                 |                             |               | -                               |                                 |
| Attachments                                                                                 |                              | Description                |                 |                             |               | Remove                          |                                 |
|                                                                                             |                              |                            |                 |                             |               |                                 |                                 |
|                                                                                             |                              |                            |                 |                             |               |                                 |                                 |
| Save and Close X Close                                                                      | C Reset                      |                            |                 |                             |               |                                 | ← →                             |

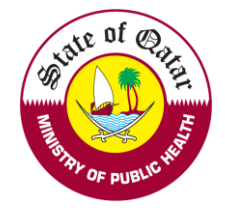

4. Please fill Medical Information and CPR course information

| ersonal Declaration                                                                                                    | Personal and Professional In                                                                                                    | formation                             | Medical Information                                         | Verification Report and Additional Infor                                                              | mation Pay Fees and Submit Applicat |
|----------------------------------------------------------------------------------------------------|----------------------------------------------------------------------------------------------------|---------------------------------------|-------------------------------------------------------------|----------------------------------------------------------------------------------------------------|-------------------------------------|
|                                                                                                    |                                                                                                    |                                       |                                                             |                                                                                                    |                                     |
| dical Informatio                                                                                                    | n & CPR                                                                                                    |                                       |                                                             |                                                                                                    |                                     |
| R                                                                                                    |                                                                                                    |                                       |                                                             |                                                                                                    |                                     |
| ⊖ The CPR course is a                                                                                                    | achieved O The CPR cours                                                                                                    | e is not achiev                       | ved                                                         |                                                                                                    |                                     |
| ood Test Results                                                                                                    |                                                                                                    |                                       |                                                             |                                                                                                    |                                     |
| ⊖ Blood Test Results                                                                                                    | are available 🛛 Blood Test                                                                                                    | Results will b                        | e sent Directly to MC                                       | PH                                                                                                    |                                     |
| Save Save                                                                                                    | and Close X Close                                                                                                    | C Reset                               |                                                             |                                                                                                    | <del>\</del>                        |
| Jpload Verifica                                                                                                    | ition report                                                                                                    |                                       |                                                             |                                                                                                    |                                     |
|                                                                                                    |                                                                                                    |                                       |                                                             | •                                                                                                    |                                     |
| ification Report                                                                                                    | : and Additional Info                                                                                                    | rmation                               |                                                             |                                                                                                    |                                     |
| ification Report<br>ditional Information<br>Please attach the Prin<br>prification Report<br>Please select a file<br>Maximum File Size is<br>.GIF                                                                                                    | t and Additional Info                                                                                                    | ease add any con                      | nments and/or attach any                                    | supporting documents that are relevant to your a                                                      | application.                        |
| ification Report<br>dditional Information<br>Please attach the Prir<br>arification Report<br>Please select a file<br>Maximum File Size is<br>.GIF                                                                                                    | t and Additional Infor                                                                                                    | rmation                               | nments and/or attach any                                    | supporting documents that are relevant to your a<br>File Description                                  | application.                        |
| ification Report<br>dditional Information<br>Please attach the Prin<br>Prification Report<br>Please select a file<br>Maximum File Size is<br>.GIF<br>tttachments                                                                                                    | t and Additional Infor                                                                                                    | rmation                               | nments and/or attach any<br>DC/.DOCX, .PNG &<br>Description | supporting documents that are relevant to your a<br>File Description                                  | application.                        |
| ification Report         dditional Information         Please attach the Prin         arification Report         Please select a file         Maximum File Size is<br>.GIF         Attachments         Attachments Average provide addition                                                                                                    | ailable                                                                                                    | rmation                               | Description                                                 | supporting documents that are relevant to your a File Description R                                   | application.                        |
| ification Report<br>dditional Information<br>Please attach the Prin<br>Please select a file<br>Maximum File Size is<br>.GIF<br>Attachments<br>No Attachments Av<br>ease provide addition<br>Please select a file<br>Maximum File Size is                                                                                                    | t and Additional Infor<br>n:<br>nary Source Verification report. Ple<br>: 2 MB. Allowed file extensions are<br>al information(if required)<br>: 2 MB. Allowed file extensions are                        | rmation                               | Description                                                 | supporting documents that are relevant to your a File Description R File Description File Description | application.  emove                 |
| ification Report<br>dditional Information<br>Please attach the Prin<br>Please select a file<br>Maximum File Size is<br>.GIF<br>Attachments<br>No Attachments Ave<br>ease provide addition<br>Please select a file<br>Please select a file<br>Maximum File Size is<br>.GIF                                                                                                    | a and Additional Information report. Ple                                                                                                    | ease add any con<br>a .PDF, .JPG, .DC | Description                                                 | supporting documents that are relevant to your a File Description                                     | emove                               |
| rification Report<br>dditional Information<br>Please attach the Prin<br>Please select a file<br>Maximum File Size is<br>.GIF<br>Attachments<br>No Attachments Av<br>ease provide addition<br>Please select a file<br>Maximum File Size is<br>.GIF                                                                                                    | t and Additional Infor<br>n:<br>nary Source Verification report. Ple<br>: 2 MB. Allowed file extensions are<br>al information(if required)<br>: 2 MB. Allowed file extensions are                        | rmation                               | Description                                                 | supporting documents that are relevant to your a File Description                                     | emove emove                         |
| <ul> <li>ification Report</li> <li>dditional Information</li> <li>Please attach the Print</li> <li>Please attach the Print</li> <li>Please select a file</li> <li>Maximum File Size is .GIF</li> <li>Attachments</li> <li>No Attachments Avage as provide addition</li> <li>Please select a file</li> <li>Maximum File Size is .GIF</li> <li>Maximum File Size is .GIF</li> <li>Maximum File Size is .GIF</li> <li>No Attachments Avage as a select a file</li> <li>Maximum File Size is .GIF</li> <li>Maximum File Size is .GIF</li> <li>Maximum File Size is .GIF</li> <li>Maximum File Size is .GIF</li> </ul> | t and Additional Infor<br>n:<br>nary Source Verification report. Ple<br>: 2 MB. Allowed file extensions are<br>railable<br>al information(if required)<br>: 2 MB. Allowed file extensions are<br>allable | rmation                               | Description                                                 | supporting documents that are relevant to your a File Description                                     | emove emove                         |

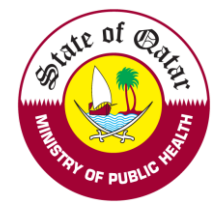

6. Payment (if applicable) and Licensing application submission - Kindly follow the below steps for online payment

| Personal Declaration Personal a                                                                                                    | d Professional Information Medical Information Ver           | ification Report and Additional Information | Pay Fees and Submit Application |
|----------------------------------------------------------------------------------------------------|--------------------------------------------------------------|---------------------------------------------|---------------------------------|
| Pay Fees and Submit Appli                                                                                                    | cation                                                       |                                             |                                 |
| Please note that there is no payment for sent b                                                                                                    | ack requests, so please submit to proceed to the next stage. |                                             |                                 |
| Request Type:                                                                                                    | Request Transaction ID:                                      | Request Fees:                               |                                 |
| Apply for Licensing                                                                                                    | 1061840                                                      | 1000 QR                                     |                                 |
| <ul> <li>Prease note that the tees are non-refundable</li> <li>confirm that I have attached the below di</li> <li>Passport</li> <li>Educational qualifications</li> <li>Work experience certificates</li> <li>Licensing exam (if required by your scope of<br/>Previous registration/medical license</li> <li>Primary source verification report</li> </ul> | ocuments in the application:<br>f practice)                  |                                             |                                 |
| Save Save and Close                                                                                                    | se C'Reset                                                   |                                             | ← Submit Ĵ                      |

#### 1. Click here to pay online.

| Online Payment                                                                                                    | × |
|----------------------------------------------------------------------------------------------------|---|
| <ul> <li>Important Information: QCHP online payment has been modified for security reasons.<br/>Please read the below steps         <ul> <li>Click below link to Pay Online. This will open in new tab</li> <li>The below link will only be clickable once.</li> <li>If want to try to pay again, close this small windows and start from "Pay Fees and Submit Application" screen </li> <li>Once you finish the payment in the new tab, come back here and close this window</li> <li>Proceed and submit the request to QCHP</li> </ul> </li> </ul> |   |
| Click here to Pay Online                                                                                                    |   |
| •                                                                                                    |   |

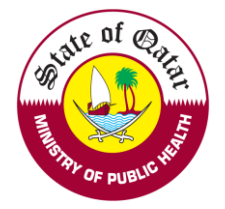

### 2. Enter your Credit card information and Click on Pay Now"

## Qatar e-Government

| Card number *                                             | card                                          |     |                                                                                                    |
|-----------------------------------------------------------|-----------------------------------------------|-----|----------------------------------------------------------------------------------------------------|
| Billing address Street 1 Street 2 City Postcode / Zipcode | State / Province<br>Country<br>Select Country |     |                                                                                                    |
| Order details<br>e-Service                                |                                               | The | TO TAL QAR: 100.00 بيال<br>next screen you see may be payment card verification through your card issuer. |

After successful payment submission, the request status will show as under process with DHP.

Welcome: Test Account - You may perform the following actions:

| /iew & track | status of my reques  | ots                       |                       |         |                    |            |                |        |          |
|--------------|----------------------|---------------------------|-----------------------|---------|--------------------|------------|----------------|--------|----------|
| Search       |                      |                           |                       |         |                    |            |                |        | *        |
| Request Typ  | be:                  | Request Status:           |                       | Request | Date From:         |            | Request Date T | 0:     |          |
| Select       |                      | ▼ Select                  | -                     |         |                    | 曲          |                |        | 曲        |
|              | _                    |                           |                       |         |                    |            |                |        |          |
| Request No.  | Request Type         | Applicant Submission Date | Date of submission to | QCHP    | Date of Completion | Current St | atus           | Remove | Comments |
| 207664       | Apply for Evaluation | 07/02/2016                |                       |         | 20/03/2019         | Applicatio | n Completed    |        | Q        |
| 1023362      | Apply for Evaluation | 03/04/2021                | 03/04/2021            |         | 03/04/2021         | Applicatio | n Completed    | 1      | Q        |
| 1023367      | Apply for Licensing  | 03/04/2021                |                       |         |                    | Under pro  | cess with QCHP | 1      | 0        |

If you face any technical issues, please send an email to our technical support helpdesk: <u>DHPHelpDesk@moph.gov.qa</u>